| ArtikelGr          | 2002       | 2003       | 2004       | 2005       | 2005       | SUMME        | In %   |
|--------------------|------------|------------|------------|------------|------------|--------------|--------|
| ErdProfi           | 358,496,26 | 469.459,60 | 532,298,30 | 735.573,74 | 516.610,93 | 2.612.438,83 | 1,47%  |
| Wartungsverträge   | 71.280,73  | 83.715,00  | 103.724,00 | 133.547,75 | 147.759,50 | 540.026,98   | 14,77% |
| Einschulungen      | 18.464,00  | 50.192,00  | 29.652,50  | 22.645,00  | 3.918,00   | 124.872,38   | 3,42%  |
| Dienstleistung     | 34.973,35  | 1.253,90   | 12.341,70  | 37.095,79  | 37.511,50  | 123.176,24   | 3,37%  |
| Software           | 30.028,48  | 7.189,00   | 21.740,00  | 15.140,00  | 15.500,00  | 89.597,48    | 2,45%  |
| Roadpricing        |            |            | 73.290,00  | 5.830,00   |            | 75.120,00    | 2,16%  |
| Schulungen bei uns | 22,600,00  | 16.606,50  |            | 9.829,00   | 7.715,00   | 56.750,50    | 1,55%  |
| Geräte (Handel)    |            | 17.214,50  | 1.330,90   | 2.763,57   | 31.438,00  | 53,247,85    | 1,46%  |
| Schulungen         | 1.240,75   | 2.142,90   | 1.100,00   | 10.051,00  | 14.751,00  | 29.285,65    | 0,80%  |
| Manniose Waage Ma  | t.         |            | 5.286,00   | 3.963,30   | 17.694,00  | 26.943,30    | 0,74%  |
| Infopainter        |            |            |            |            | 10.950,00  | 10.950,00    | 0,30%  |
| Elektronikbauteile | 1.949,60   | 1.242,80   | 3.035,00   | 780,00     | 1.589,90   | 8.597,30     | 0,24%  |
| FunctionTools      | 2,621,95   | 1.030,09   | 609,60     | 426,00     | 475,00     | 5.971,44     | 0,16%  |
| Homepage           |            |            | 1.422,00   | 300,00     |            | 1.722,00     | 0,05%  |
| Weiterverrechnung  |            | 921,53     | 385,27     |            |            | 1.306,80     | 0,04%  |
| CamToWeb           | 826,80     | 237,60     |            |            |            | 1.064,40     | 0,03%  |
| Beckhoff SPS       |            |            | 290,50     |            | 271,60     | 562,10       | 0,02%  |
| Drucksachen        | 11,00      |            |            |            |            | 11,00        | 0,00%  |
| Sonstiges          | 1.911,02   | 12.005,61  | 7.456,61   | 9.405,10   | -63.612,06 | -32,834,52   | -0,90% |
| Nachiaß            | -1.825,00  | -18,489,00 | -33.750,35 | -23.536,50 |            | -77.600,85   | -2,12% |
| Cesami             | 542.578.94 | 646.031.79 | 768.212.03 | 963,813,75 | 742.572.37 | 3.655.208.88 |        |

| 3 Werte des l | eldes Jahr  | enthalten   |            |            |            |            |            |            | - N        |            |
|---------------|-------------|-------------|------------|------------|------------|------------|------------|------------|------------|------------|
| Hauptgruppe   | 01          | 02          | 03         | 04         | 05         | 06         | 07         | 08         | 09         | 10         |
| EP            | +291.898,85 | +221.046,70 | +34.792,85 | +49.789,10 | -43.657,88 | +82.388,26 | +90.921,98 | +23.266,20 | +13.796,70 | 107.362,20 |
| SCHUL         | +11.836,00  | -263,50     | +15.834,00 | +1.152,50  | -41,50     | +1.025,50  | -625,00    | +11.438,00 | +184,00    | +4.241,00  |
| SMD           | +2.240,00   | +4.460,00   | -1.460,00  | +2.440,00  | -3.420,00  | -6.140,00  | -3.570,00  | -3.200,00  | +2.640,00  | +3.900,00  |
| DIV           | +58.424,72  | +777,68     | +1.599,17  | +5.688,80  | +11.017,49 | +935,95    | -1.599,95  | +717,25    | +89,05     | +1.353,00  |
| DRUCK         |             |             |            |            |            |            |            |            |            | -50,00     |
| HP            |             | +345,00     |            | +1.377,00  |            |            |            |            |            |            |
| NL.           | -21.256,50  | -18.610,00  | -8,444,67  |            |            |            |            |            |            | -8.975,68  |
| DL            | +7.658,00   | +10.273,75  | -1.277,50  | +3.196,25  | -1.310,00  | -10.335,00 | -9.918,50  | -963,00    | -693,00    | +1.657,50  |
| FT            |             |             |            | -475,00    | +304,80    | +304,80    | +304,80    |            |            |            |
| HAND          | +347,00     | -751,50     | -7.396,00  | +3.226,80  | -5.351,00  | -658,80    | -14.270,70 | -1.119,60  | -10.367,63 | +1.339,50  |
| Gesamt        | 351.148,07  | 217.278,11  | 33.647,85  | 66.375,45  | -42,458,09 | 67.520,71  | 61.242,63  | 30.058,85  | 5.649,12   | 110.827,52 |

| ArtikelGr           | +-Bis Q1      | +-Bis Q2      | +-Bis Q3      | +-Bis Q4      | SUMME       | in %    |
|---------------------|---------------|---------------|---------------|---------------|-------------|---------|
| ErdProfi            | +181.771,95 👸 | +264.361,66 🙆 | +332.098,04 🔕 | +203.275,44 😢 | +203.275,44 | 99,849  |
| Wartungsverträge    | +27.933,75 👸  | +30.723,75 🙆  | +29.823,75 🕑  | +29.823,75 🜍  | +29.823,75  | 14,65%  |
| Dienstleistung      | +18.608,75 🜍  | +25.502,50 🕗  | +23.165,00 💟  | +24.754,09 👩  | +24.754,09  | 12,16%  |
| Nachlaß             | +1.238,17 🞧   | +1.238,17 🐑   | +1.238,17     | +10.213,85 🙆  | +10.213,85  | 5,02%   |
| Schulungen bei uns  | +8.900,00 🚯   | +9.400,00 🔕   | +9.400,00 🙄   | +9.829,00 🔕   | +9.829,00   | 4,83%   |
| Schulungen          | +2.846,00 👸   | +5.551,00 🙆   | +7.378,50 🙆   | +8.951,00 🙆   | +8.951,00   | 4,40%   |
| Sonstiges           | +1.499,93 😱   | +1.208,39 🕑   | +654,69 🕑     | +1.948,49 🔕   | +1.948,49   | 0,96%   |
| Geräte (Handel)     | +1.249,00 🚯   | +2.436,20 🙆   | +1.770,57 🕑   | +1.432,67 🞦   | +1.432,67   | 0,70%   |
| FunctionTools       |               |               | -304,80 🙆     | -183,60 💽     | -183,60     | -0,09%  |
| Beckhoff SPS        |               |               |               | -290,50 🙆     | -290,50     | -0,14%  |
| Weterverrechnung    | -385,27 😋     | -385,27 😋     | -385,27 😋     | -385,27 😋     | -385,27     | -0,19%  |
| Homepage            | +255,00 🚯     | -1.122,00 🙆   | -1.122,00 😋   | -1.122,00 😋   | -1.122,00   | -0,55%  |
| Manniose Waage Mat. | +495,50 🚯     | -2.552,70 🕑   | -2.192,70 💽   | -1.322,70 💽   | -1.322,70   | -0,65%  |
| Bektronikbauteile   |               | -2.450,00 🙆   | -2.255,00 👩   | -2.255,00 😋   | -2.255,00   | -1,119  |
| Software            | +5.500,00 🚯   | +8.500,00 🙆   | +3.080,00 📀   | -6.600,00 🕝   | -6.600,00   | -3,24%  |
| Einschulungen       | -11,577,00 😋  | -14,647,50 🙆  | -4.757,50 🙆   | -7.007,50 🙆   | -7.007,50   | -3,44%  |
| Roadpricing         | -49.940,00 🕑  | -66.420,00 🙆  | -62.740,00 🕓  | -67.460,00 🥝  | -67.460,00  | -33,13% |
| Gesamt              | +188.295,79   | +261.344,20   | +334.851,45   | +203.601,72   | +203.601,72 |         |

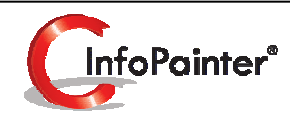

# Kreuztabellen

Oft unterbewertet aber unglaublich aussagekräftig.

Und im InfoPainter® mit außergewöhnlichen Analysefunktionen ausgestattet.

- ✓ Auch als Datenbaum darstellbar.
- ✓ Spaltenkumulierung (Bsp. Summen bis Feb., bis März …).
- ✓ Spaltendifferenz-Bildung absolut oder in Prozent.
- ✓ Differenz-Spalten einfügen oder Originalwerte überschreiben.
- ✓ Gesamte Kreuztabelle über Navigations-Kartei kumulieren oder subtrahieren. Ideal zum Bsp. für Jahresvergleiche, Kundengegenüberstellung usw.
- ✓ Monats- und Quartalsvergleich mit grafischer Tendenz Anzeige.
- ✓ Top/Flop Analyse für Spalten und Zeilen mit oder ohne Restanzeige.
- ✓ Berechnung von Summe, Mittelwert, Minimum, Maximum, Anzahl, Positive Summe, Negative Summe, Abweichung ....
- ✓ Werte 1:1, in Tausend oder in Millionen anzeigen.
- ✓ Spaltensortierung nach Spaltensummen (Top-Spalten links beginnen) oder alphabetisch.
- ✓ Weitere nützliche Features für leistungsfähige Kreuztabellenanalysen.

# 1. Kreuztabelle definieren

- 1.1 Generell
- 1.2 Kreuztabelle

Beispiel 1: Eine einfache Kreuztabelle.Beispiel 2: Eine Kreuztabelle mit einer Spalten-Funktion (Differenz).Beispiel 3: Eine Kreuztabelle mit Spalten und Zeilen Limits.

- 1.3 Gruppierung
- 1.4 Grafischer Balken
- 1.5 Fußzeile / Ränder
- 1.6 Zusatzobjekte
- 1.7 Sortierung
- 1.8 HTML-Export
- 1.9 Geo-Report
- 1.10 Sonderanpassung

2. Kreuztabelle darstellen (Beispiel 1, 2, 3)

Die Erklärung dieser Bereiche finden Sie in den Berichte-Unterlagen. Nur 1.2 Kreuztabelle wird hier erklärt.

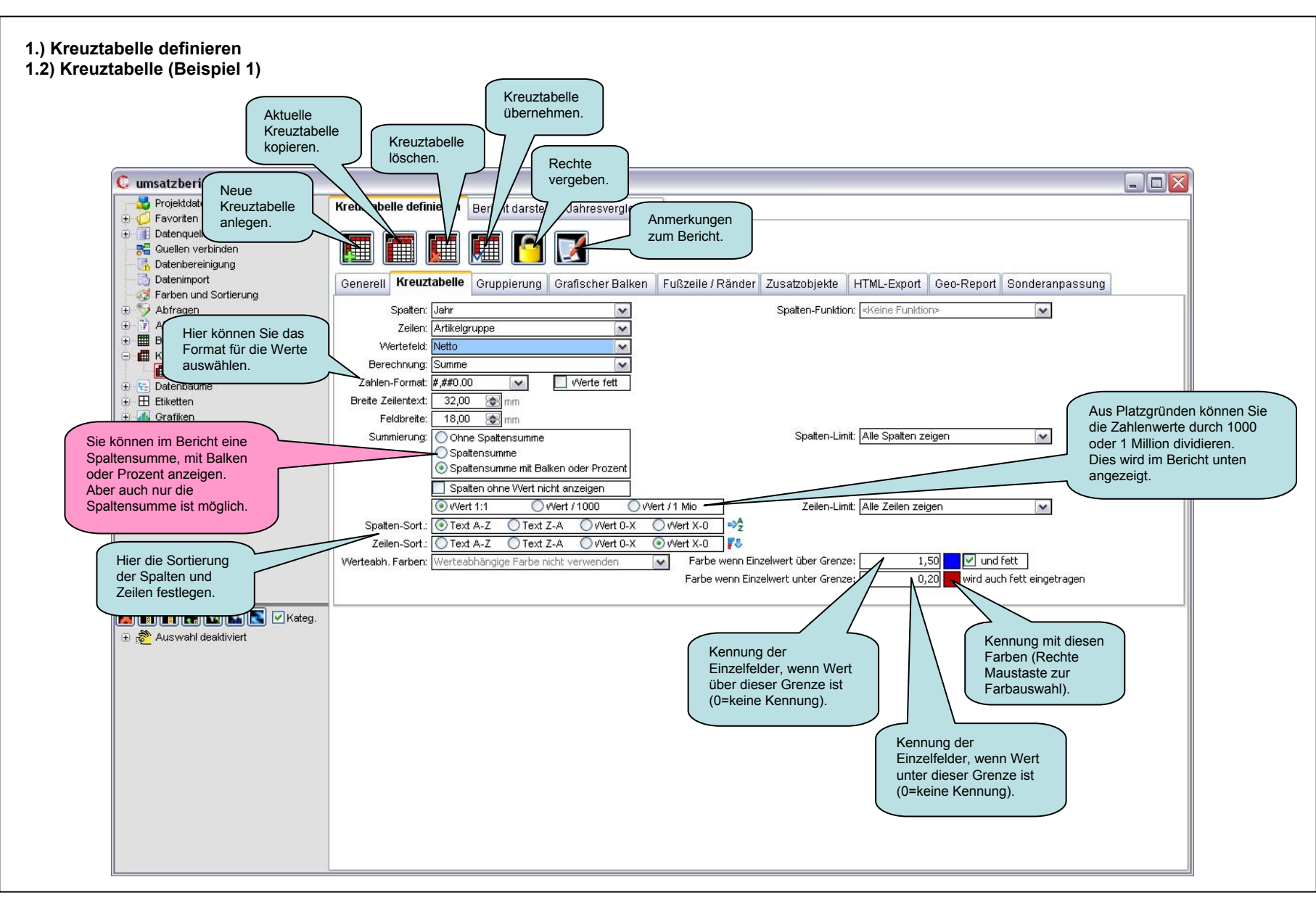

# 1.) Kreuztabelle definieren 1.2) Kreuztabelle (Beispiel 2)

Spalten-Funktion (in diesem Bsp. Differenz):

| Kreuztabelle definieren   Bericht darstellen Jage     Image: Strategy of the strategy of the strateg | ah<br>In diesem Bereich<br>können Sie für die<br>Spalten eine Funktion<br>auswählen.<br>fischer Balken Fuß                          | Die Spalten könn<br>Funktion haben z<br>Differenzwerte z<br>Spalten einfügen<br>Datum das Jahr<br>ander Zusatzobjekte HTML-Export geport S | en auch eine<br>z.B.: die<br>wischen den<br>oder von einem<br>berechnen                                                                                     |
|----------------------------------------------------------------------------------------------------|----------------------------------------------------------------------------------------------------|----------------------------------------------------------------------------------------------------|----------------------------------------------------------------------------------------------------|
| Spalten: Jahr                                                                                                    | ~ N                                                                                                    | Spatten-Funktion: DIFFERENZ                                                                                                    | ×                                                                                                    |
| Zeilen: Artikelgruppe<br>Wertefeld: Netto<br>Berechnung: Summe<br>Zahlen-Format: #,##0.00 v 0 0<br>Breite Zeilentext: 32,00 mm<br>Feldbreite: 18,00 mm<br>Summierung: Ohne Spattensumme<br>Spattensumme                                                                                                    | Kennze<br>Nerte fett                                                                                                    | eichnung der ersten Spatte: Normal                                                                                                    | Die Differenzwerte<br>werden jetzt mit einem + -<br>in der Spalte beschriftet,<br>wenn hier ein Hakerl ist,<br>würde z.B. 2004 - (minus)<br>2005 da stehen. |
| Spaltensumme mit Balken o Spalten ohne Wert nicht an Wert 1:1    Wert / Spalten-Sort.:    Text A-Z    Text Z-A Zeilen-Sort.:    Text A-Z    Text Z-A Werteabh. Farben: Werteabhängige Farbe nicht w                                                                                                    | der Prozent<br>zeigen<br>1000 Wert / 1 Mio<br>Wert 0-X Wert X-0<br>Wert 0-X Wert X-0<br>Wert 0-X Wert X-0<br>Farbe wer<br>Farbe wer | Zeilen-Limit: Alle Zeilen zeigen                                                                                                    |                                                                                                    |

# 1.) Kreuztabelle definieren 1.2) Kreuztabelle (Beispiel 3)

Limits für Spalten und Zeilen:

| Kreuztabelle definieren  | Bericht darstellen Jahresvergleich                                                                   |
|--------------------------|----------------------------------------------------------------------------------------------------|
|                          |                                                                                                    |
| Generell Kreuztabelle    | Gruppierung Grafischer Balken Fußzeile / Ränder Zusatzobjekte HTML-Export Geo-Report Sonderanpassung |
| Spatten: Jahr            | Spatten-Funktion: <keine funktion=""></keine>                                                        |
| Zeilen: Artikelg         | Hier können Sie ein Spalten Limit                                                                    |
| Wertefeld: Netto         | In diesem Bereich festlegen. Wenn Sie nicht alle                                                     |
| Berechnung: Summe        | können Sie Limits für Spalten anzeigen wollen.<br>In diesem Bsp. werden nur die                      |
| Zahlen-Format: #,##0.0   | 0 verte fett festlegen. Top 3 Spalten, dann im Bericht                                               |
| Breite Zeilentext: 32,00 | D 🐼 mm                                                                                               |
| Feldbreite: 18,00        | D 🐼 mm                                                                                               |
| Summierung: 🔘 Ohr        | ne Spattensumme Spatten-Limit: Nur Top-Spatten zeigen 🗸 💽 3 🙂                                        |
| OSpa                     | Vert der restliche Spalten anzeigen                                                                  |
| 💽 Spa                    | Text für restl. Sp.: REST der Spatten                                                                |
| Spa                      |                                                                                                    |
| () Wei                   | rt 1:1 🕐 Wert / 1000 🖤 Wert / 1 Mio 📄 Zeilen-Limit: Nur Top-Zeilen zeigen 🙀 5 😅                      |
| Spatten-Sort.: Top-Spa   | alten werden nach Wert X-0 sortiert                                                                  |
| Zeilen-Sort.: OTex       | t A-Z O Text Z-A O Wert 0-X O Wert X-0                                                               |
| Werteabh. Farben: Wertea | bhängige Farbe nicht verwenden 💉 Farbe wenn Einzelwert über Grenze:                                  |
|                          | Farbe wenn Einzelwert unter Grenze:                                                                  |
|                          | festlegen. Wenn Sie nicht alle                                                                       |
|                          | Zeilen anzeigen wollen.<br>In diesem Bso. werden nur die                                             |
|                          | Top 5 Zeilen, dann im Bericht                                                                        |
|                          | angezeigt.                                                                                           |

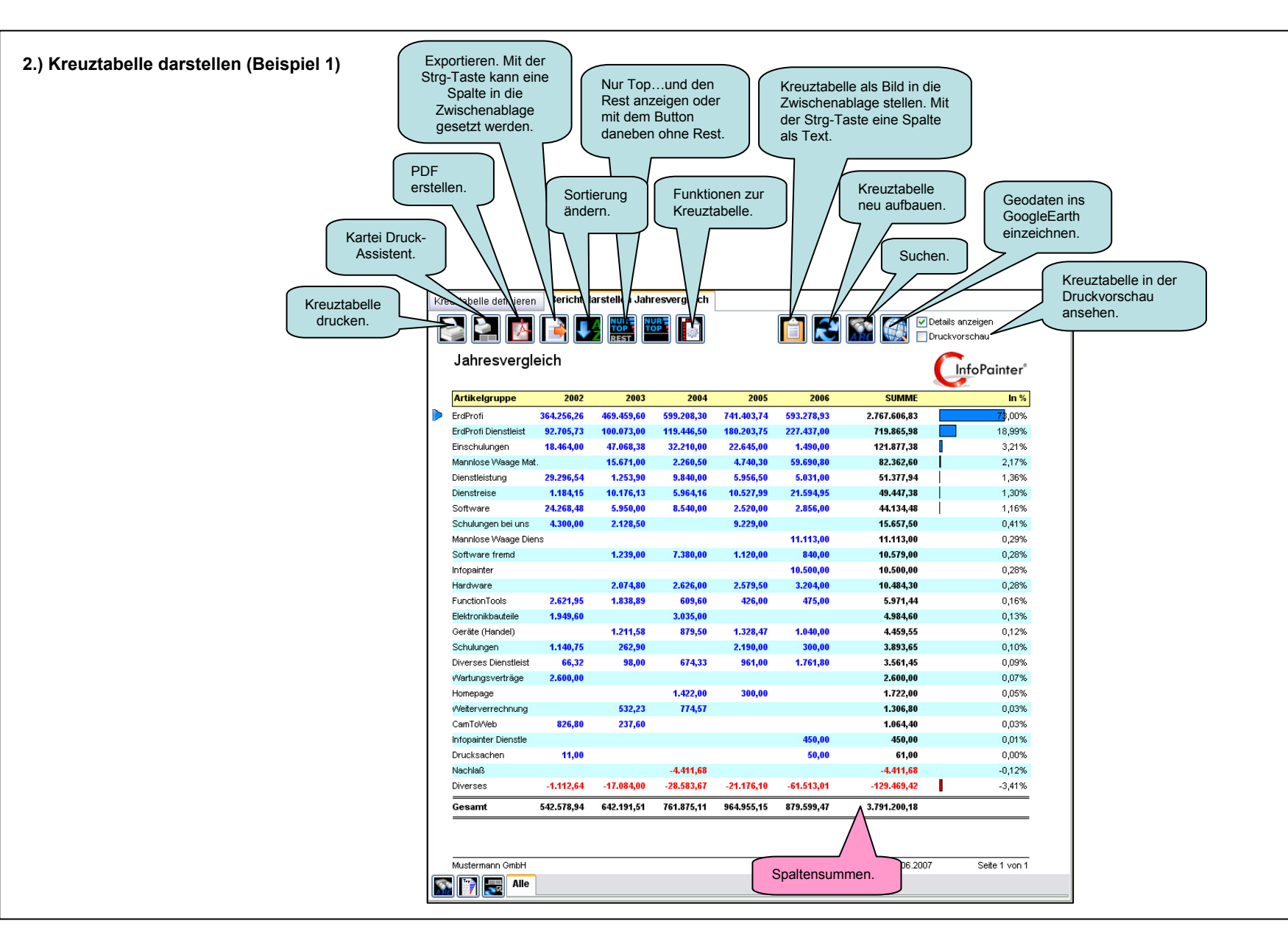

### 2.) Kreuztabelle darstellen (Beispiel 2)

Spalten-Funktion (in diesem Bsp. Differenz):

|     |                                 |            |             | Hier wer<br>Differen<br>eingetra | rden die<br>zwerte<br>gen. |            |                      |                                   |   |
|-----|---------------------------------|------------|-------------|----------------------------------|----------------------------|------------|----------------------|-----------------------------------|---|
| Kre | uztabelle definieren            | Bericht d  | A NUR REST  |                                  | $\mathbb{Z}^{2}$           | 1          |                      | Details anzeigen<br>Druckvorschau |   |
|     | Jahresvergle                    | eich       |             | 2005                             |                            | 2005       | CHAME                |                                   |   |
|     | Arukeigruppe                    | 2004       | +-          | 2005                             | 1 +-                       | 2006       | SUMME                | 11 76                             |   |
|     | ErdProfi                        | 599.208,30 | +142.195,44 | 741.403,74                       | -148.124,81                | 593.278,93 | 1.933.890,97         | 74,20%                            |   |
|     | ErdProfi Dienstieist            | 119.446,50 | +60.757,25  | 180.203,75                       | +47.233,25                 | 227.437,00 | 527.087,25           | 20,22%                            |   |
|     | Manniose vvaage Mat             | 2.260,50   | +2.479,80   | 4.740,30                         | +54.950,50                 | 59.690,80  | 66.691,60            | 2,56%                             |   |
|     | Einschulungen                   | 32.210,00  | -9.565,00   | 22.645,00                        | -21.199,00                 | 1.490,00   | 56.345,00            | 2,16%                             | = |
|     | Dienstreise                     | 0.904,10   | +4.063,63   | 10.527,99                        | +11.000,90                 | 21.594,95  | 30.007,10            | 1,40%                             |   |
|     | Software                        | 9.040,00   | -3.003,00   | 0.900,00                         | -920,00                    | 3.031,00   | 20.027,50            | 0,60%                             |   |
|     | Suttware<br>Menalese Weege Dier | 0.540,00   | -6.020,00   | 2.520,00                         | +330,00                    | 2.000,00   | 13.916,00            | 0,53%                             |   |
|     | Infonoistor                     | 15         |             |                                  | +10.600.00                 | 10,500,00  | 11.113,00            | 0,43%                             |   |
|     | Software frend                  | 7 380 00   | 6 260 00    | 1 1 20 00                        | +10.000,00                 | 840.00     | 9 340 00             | 0,40%                             |   |
|     | Soluware nemu                   | 7.000,00   | +0.200,00   | 0.220,00                         | -200,00<br>a 220.00        | 040,00     | 9.340,00             | 0,35%                             |   |
|     | Herdware                        | 2 626 00   | 46.50       | 3.223,00                         | -0.220,00                  | 3 204 00   | 5.225,00<br>8 409 50 | 0,33%                             |   |
|     | Diverses Dienstleist            | 674.33     | +286.67     | 2.073,00                         | +800.80                    | 1 761 80   | 3 397 13             | 0,32%                             |   |
|     | Geräte (Handel)                 | 879.50     | +448.97     | 1 328 47                         | -288.47                    | 1.040.00   | 3 247 97             | 0.12%                             |   |
|     | Elektronikhauteile              | 3.035.00   | -3.035.00   | 1.020,41                         | -200,47                    | 1.040,00   | 3 035 00             | 0,12%                             |   |
|     | Schulungen                      | 00,000,00  | +2 190 00   | 2 1 90 00                        | _1 890 00                  | 300.00     | 2 490 00             | 0,12%                             |   |
|     | Homepage                        | 1.422.00   | -1.122.00   | 300,00                           | -300.00                    | 000,000    | 1.722.00             | 0.07%                             |   |
|     | FunctionTools                   | 609.60     | -183,60     | 426,00                           | +49.00                     | 475.00     | 1.510.60             | 0.06%                             |   |
|     | Weiterverrechnung               | 774,57     | -774,57     | .20,00                           |                            |            | 774,57               | 0.03%                             |   |
|     | Infopainter Dienstle            |            |             |                                  | +450,00                    | 450,00     | 450,00               | 0.02%                             |   |
|     | Drucksachen                     |            |             |                                  | +50.00                     | 50,00      | 50.00                | 0.00%                             |   |
|     | Nachlaß                         | -4.411,68  | +4.411,68   |                                  |                            |            | -4.411,68            | -0,17%                            |   |
|     | Diverses                        | -28.583,67 | +7.407,57   | -21.176,10                       | -40.336,91                 | -61.513,01 | -111.272,78          | -4,27%                            |   |
|     | Gesamt                          | 761.875,11 | +203.080,04 | 964.955,15                       | -85.355,68                 | 879.599,47 | 2.606.429,73         |                                   |   |
|     |                                 |            |             |                                  |                            |            |                      |                                   |   |
|     | Mustermann GmbH                 |            |             |                                  |                            | 23 Date    | ensätze 25.06.2007   | Seite 1 von 1                     | ~ |
|     | Alle 🚺                          |            |             |                                  |                            |            |                      |                                   |   |

#### 2.) Kreuztabelle darstellen (Beispiel 3)

Limits für Spalten und Zeilen:

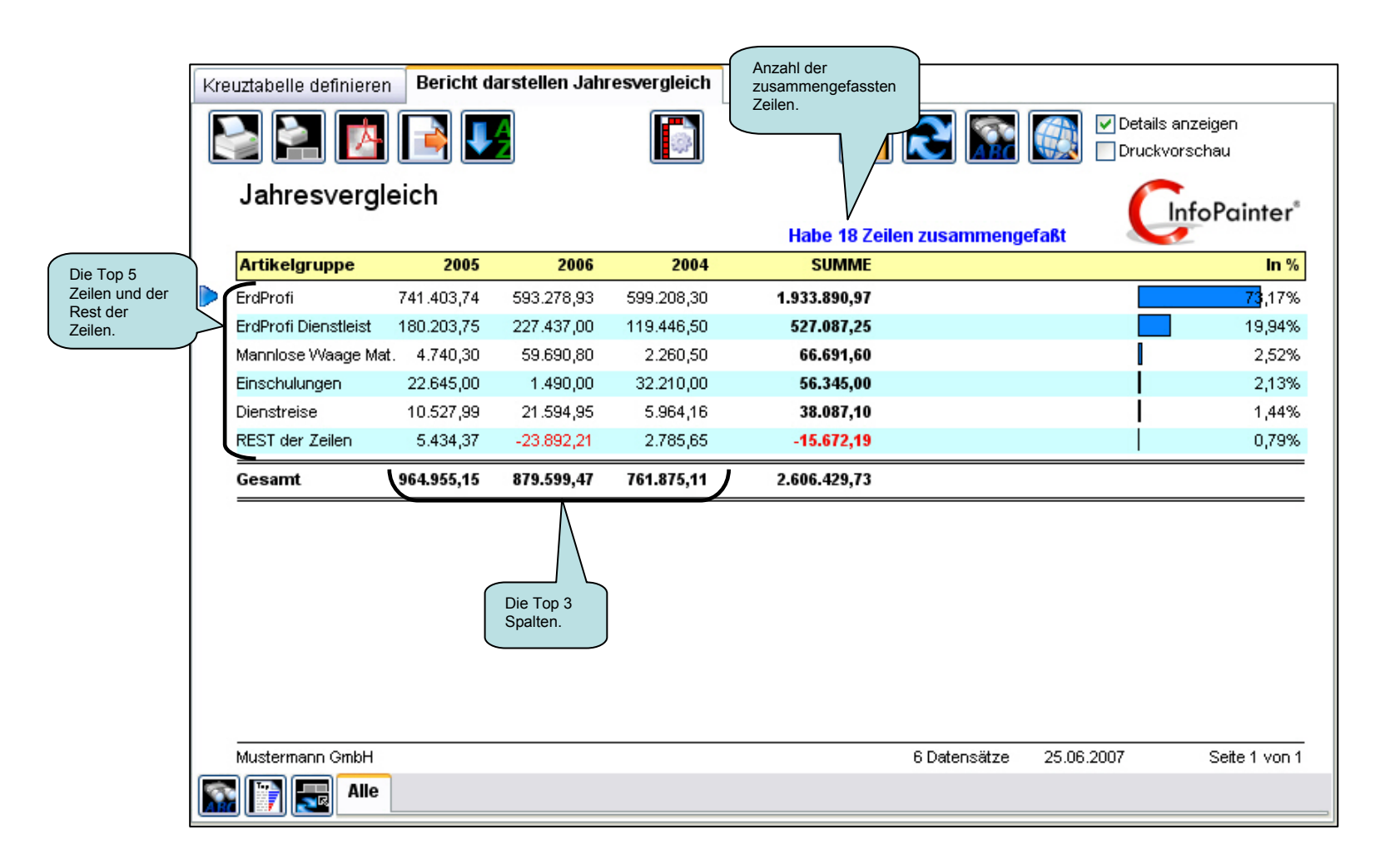

So sieht der Bericht vor den Kreuztabellen Funktionen aus.

|                      |              |                | Funktionen<br>Kreuztabell | der<br>e.  |                    |                       |
|----------------------|--------------|----------------|---------------------------|------------|--------------------|-----------------------|
| uztabelle definieren | Bericht dars | tellen Jahresv | era n Quart               | ale        |                    |                       |
| 2 2 0                | <b>I</b>     |                | Ď                         | Ê          | 2                  | Details anzeigen      |
| Jahresvergle         | ich Quarta   | ale            |                           |            |                    | <b>CinfoPainter</b> * |
| Artikelgruppe        | Q1           | Q2             | Q3                        | Q4         | SUMME              | In %                  |
| ErdProfi             | 1.555.232,85 | 792.360,77     | 564.063,92                | 637.235,60 | 3.548.893,14       | 67,53%                |
| ErdProfi Dienstleist | 745.645,28   | 82.746,81      | 27.038,00                 | 54.471,32  | 909.901,41         | 17,31%                |
| Dienstleistung       | 105.474,52   | 82.640,54      | 99.419,41                 | 109.107,31 | 396.641,78         | 7,55%                 |
| Einschulungen        | 38.485,38    | 13.242,00      | 31.677,50                 | 38.472,50  | 121.877,38         | 2,32%                 |
| Software             | 67.059,50    | 29.854,97      | 6.188,41                  | 14.289,44  | 117.392,33         | 2,23%                 |
| Mannlose Waage Mat.  | 2.241,00     | 21.084,00      | 42.977,30                 | 16.239,30  | 82.541,60          | 1,57%                 |
| Dienstreise          | 13.770,28    | 11.902,08      | 13.728,38                 | 14.595,85  | 53.996,59          | 1,03%                 |
| Schulungen           | 22.269,50    | 3.034,28       | 465,75                    | 975,00     | 26.744,53          | 0,51%                 |
| Elektronikbauteile   | 10.072,45    | 10.991,01      | 109,01                    |            | 21.172,47          | 0,40%                 |
| Schulungen bei uns   | 14.632,56    | 4.251,39       |                           | 429,00     | 19.312,94          | 0,37%                 |
| Mannlose Waage Diens | s 157,50     | 1.071,00       | 6.149,00                  | 3.893,00   | 11.270,50          | 0,21%                 |
| Software fremd       | 6.170,00     | 560,00         | 1.140,00                  | 2.709,00   | 10.579,00          | 0,20%                 |
| Infopainter          | 3.000,00     | 3.000,00       | 4.500,00                  |            | 10.500,00          | 0,20%                 |
| Hardware             | 883,00       | 6.185,40       | 2.777,90                  | 638,00     | 10.484,30          | 0,20%                 |
| FunctionTools        | 1.819,65     | 1.674,22       | 1.555,13                  | 1.932,00   | 6.981,01           | 0,13%                 |
| Diverses Dienstleist | 979,01       | 1.247,49       | 31,94                     | 3.303,26   | 5.561,69           | 0,11%                 |
| Geräte (Handel)      | 700,00       | 1.640,00       | 2.009,05                  | 691,88     | 5.040,93           | 0,10%                 |
| CamToVVeb            | 937,30       | 910,19         | 199,12                    | 823,22     | 2.869,83           | 0,05%                 |
| Wartungsvertrage     | 2.600,00     |                |                           |            | 2.600,00           | 0,05%                 |
| Homepage             | 345,00       | 1.377,00       |                           | 500.00     | 1.722,00           | 0,03%                 |
| vveiterverrechnung   | 606,57       | 168,00         |                           | 532,23     | 1.306,80           | 0,02%                 |
| Messebeteiligung     |              |                | 450.00                    | 1.162,77   | 1.162,//           | 0,02%                 |
| Intopainter Dienstie | 44.00        | 407.55         | 450,00                    | 202.22     | 450,00             | 0,01%                 |
| Drucksachen          | 41,62        | 197,55         | -17,00                    | 203,23     | 425,40             | 0,01%                 |
| Diverses             | 00.000.00    | 0.025.00       | 005.00                    | -4.411,68  | -4.411,68          | -0,08%                |
| Diverses             | -09.900,20   | -2.800,00      | -905,69                   | -10.080,83 | -109.701,02        | -2,09%                |
| Gesamt               | 2.503.156,77 | 1.067.203,70   | 803.496,93                | 881.398,29 | 5.255.255,70       |                       |
| Musternenn OmbH      |              |                |                           |            | 26 Detensätze 25   | 06 2007 Seite 1 von 1 |
|                      |              |                |                           |            | 23 Daten Suize 23. | 55.255, Sold F VOIT   |

Mit einen Klick auf diesen Button

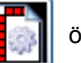

öffnet sich ein Fenster mit Funktionen zur Kreuztabelle.

Mit einen Klick auf die Kartei, können Sie auf die gewünschte Funktion umschalten.

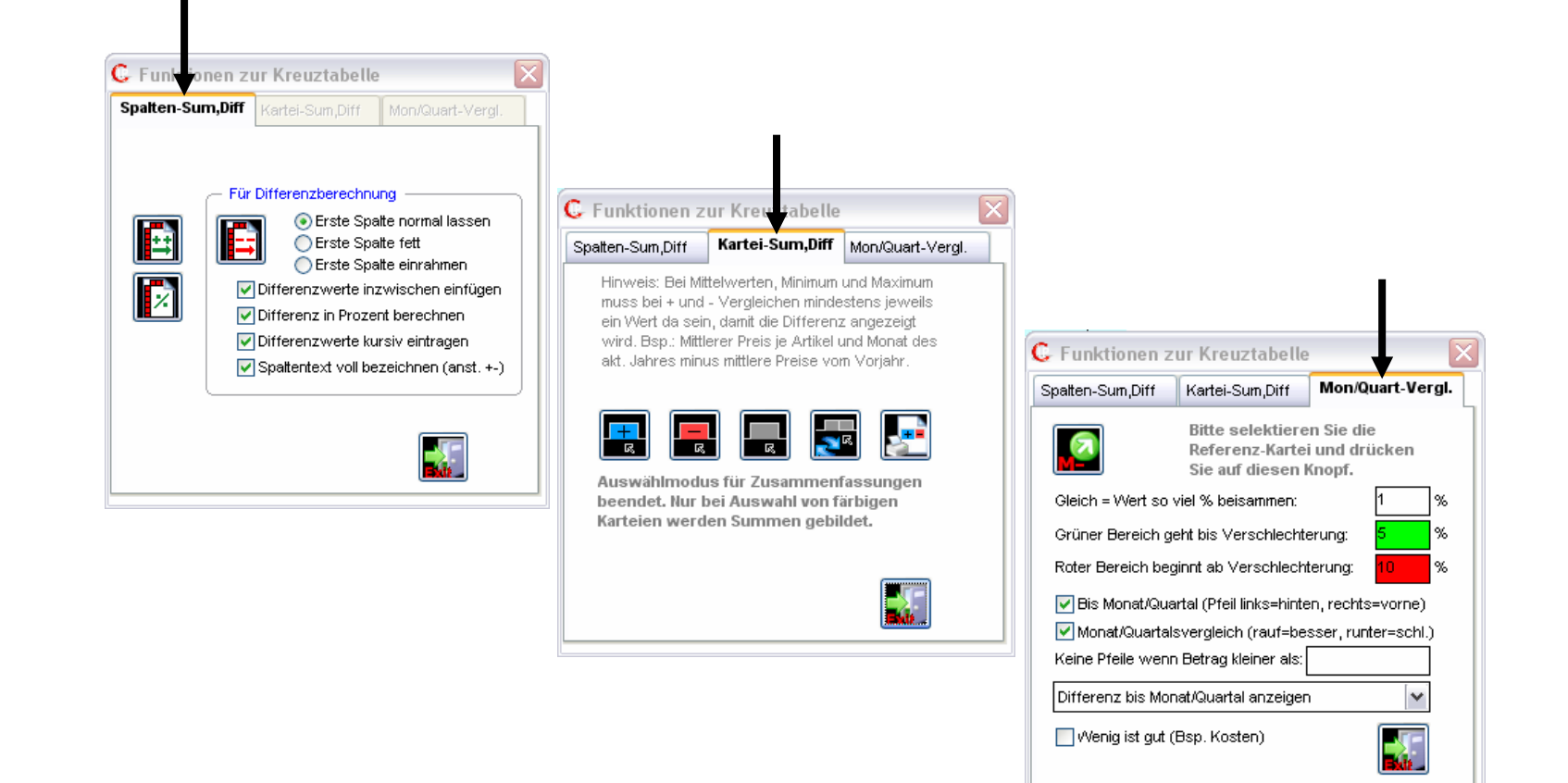

Summe oder Differenz von Spalten berechnen.

Kursive Differenzwerte, die zwischen den Quartalen (Spalten) eingefügt werden. Die Differenzwerte können auch in Prozent eingetragen werden.

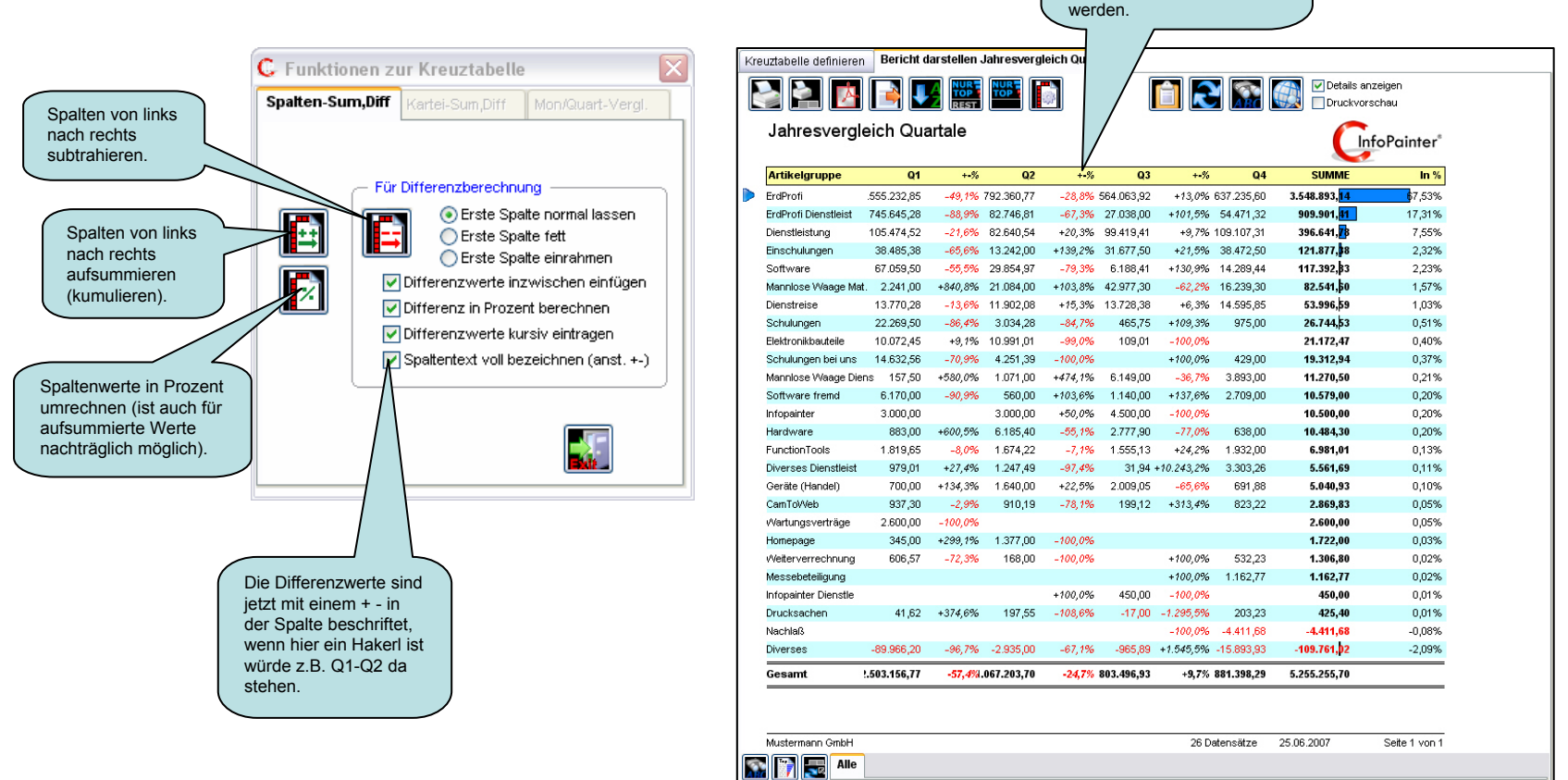

Summe oder Differenz von Karteien berechnen.

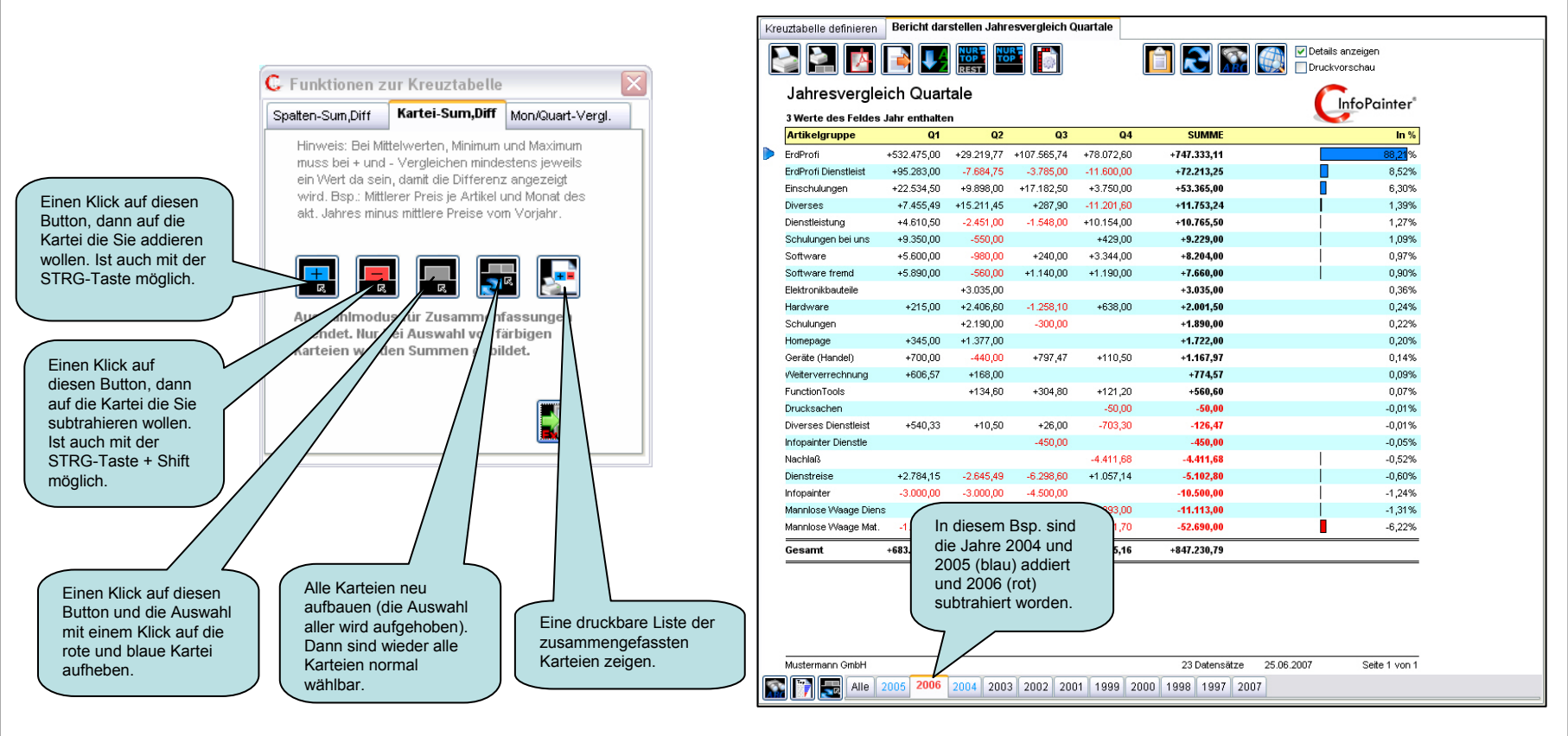

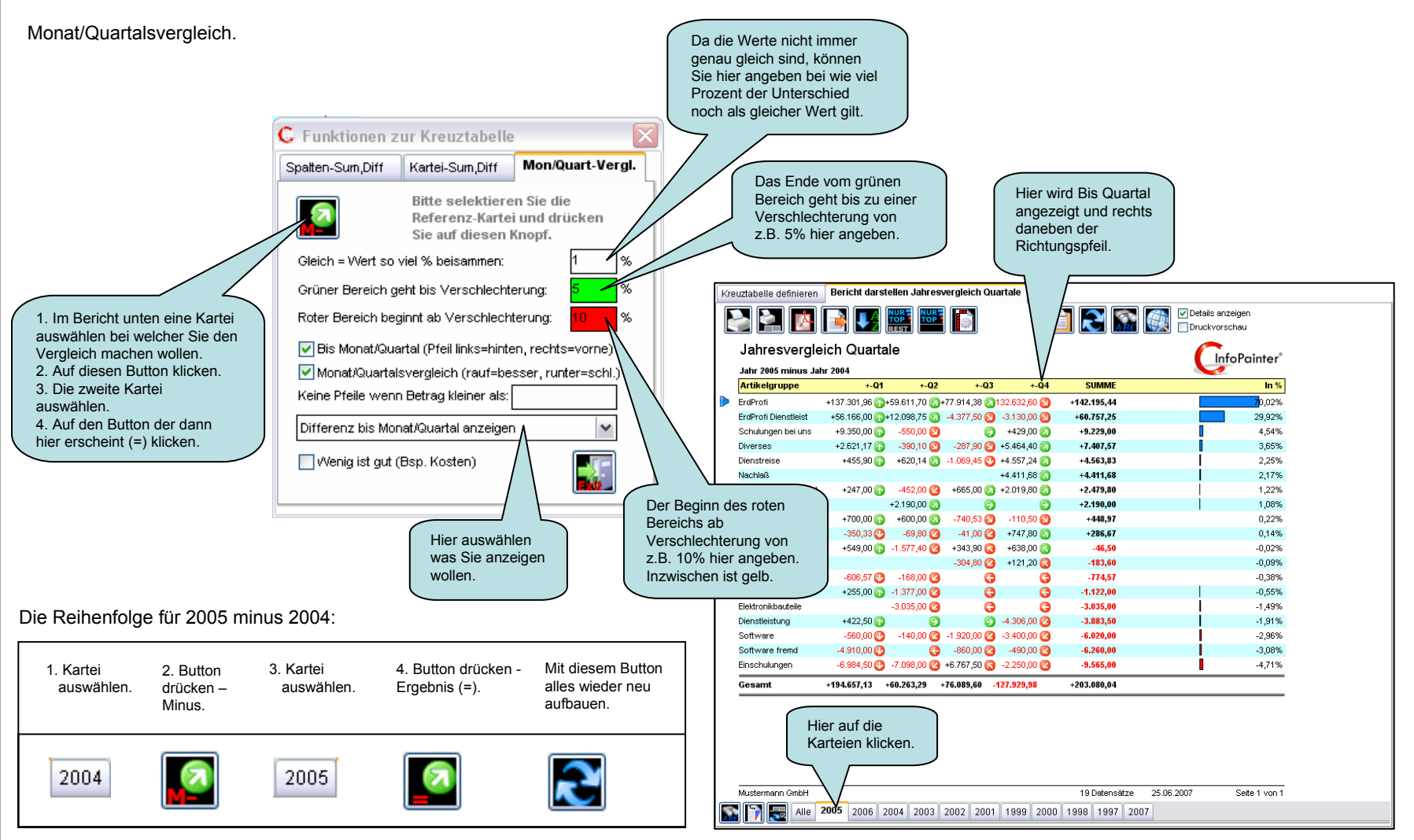

Bedeutung der Pfeile.

Monat/Quartalsvergleich.

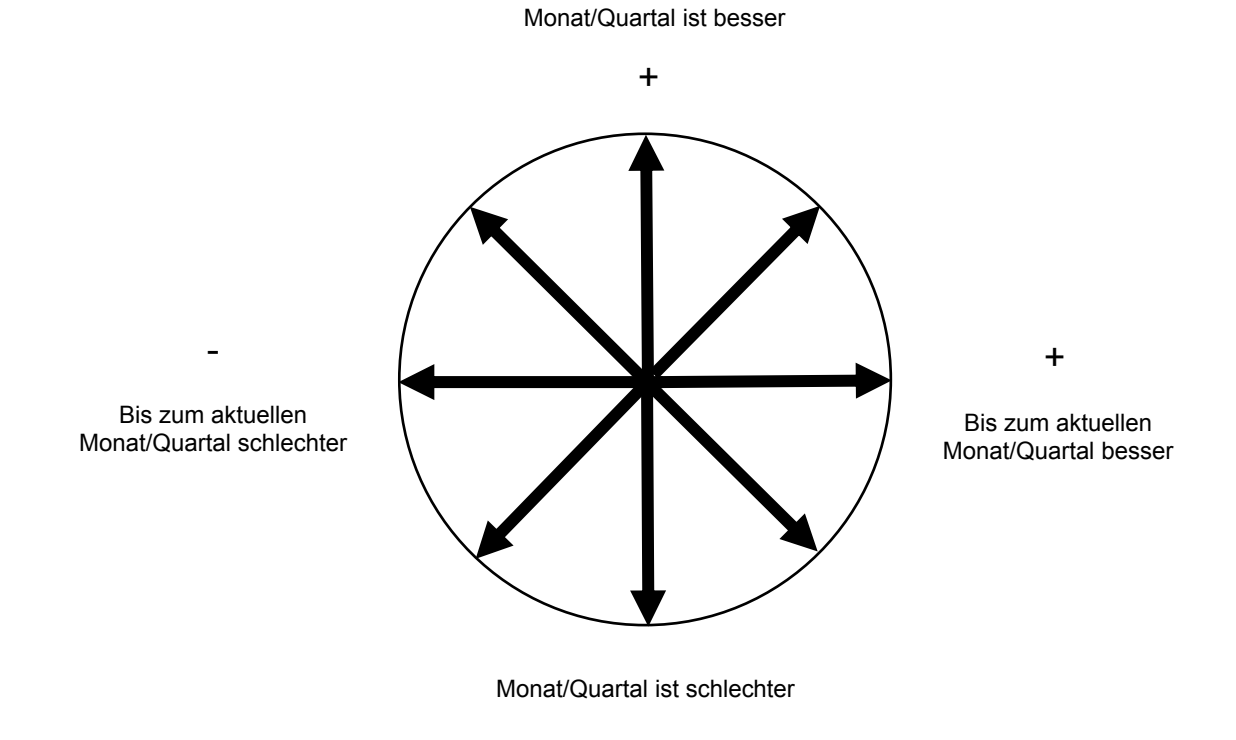